# Wolters Kluwer Olvasó Első lépések

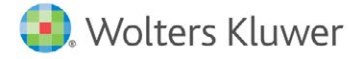

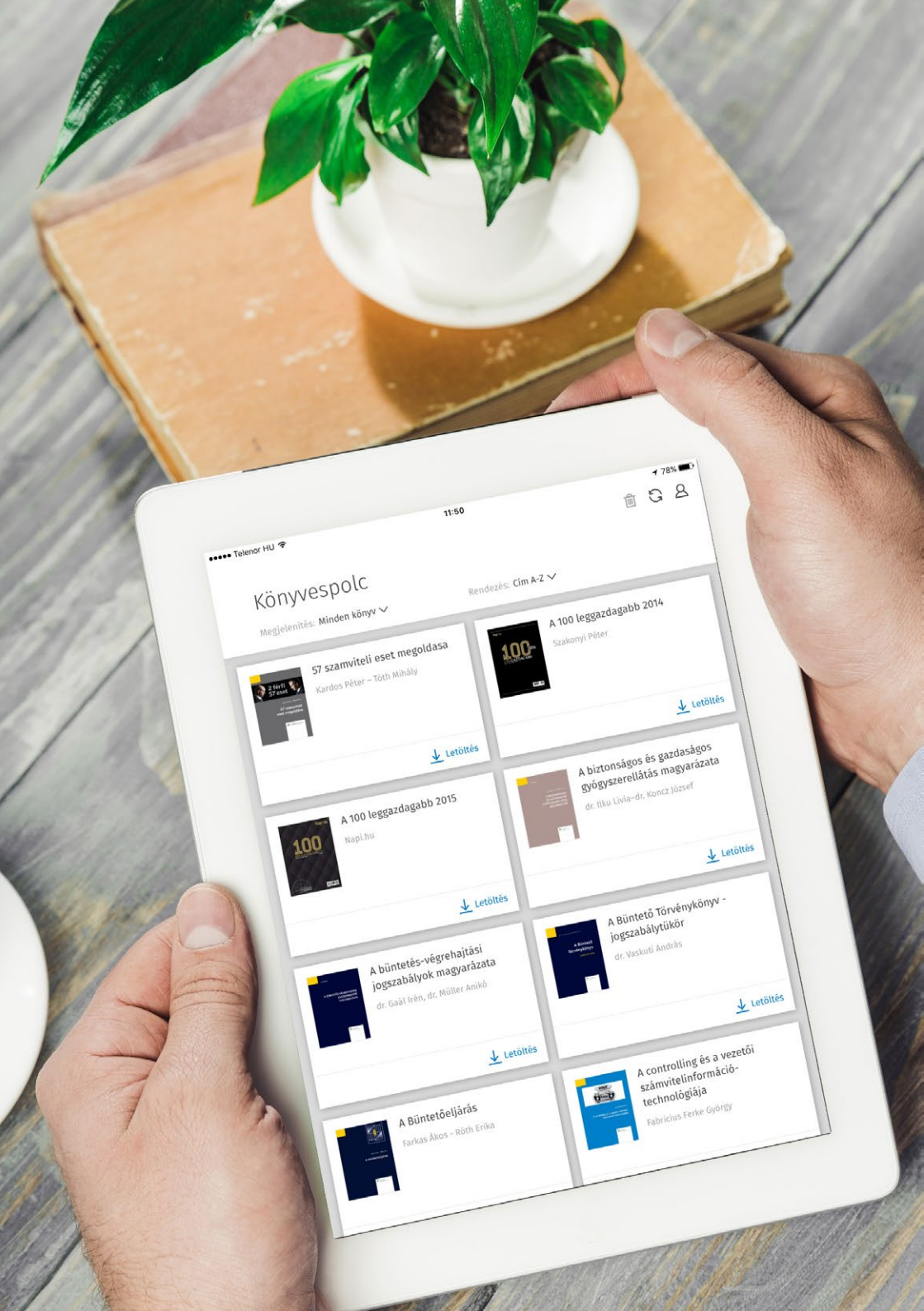

### Tartalomjegyzék

Az alkalmazása megnyitása Hozzáférés a kiadványokhoz

Könyvespolc A könyvespolc elemei A könyvespolc funkciói Egy kiadvány letöltése Egy kiadvány megnyitása

Olvasó modul Olvasás és navigáció a kiadványban Lehetőségek a szöveggel Jegyzet létrehozása Jegyzet szerkesztése és eltávolítása Kijelölés létrehozása Kijelölés szerkesztése és eltávolítása

A hivatkozások menü A hivatkozások menü megnyitása A hivatkozások főmenüje Személyes elemek A betűméret megváltozatása

### Az alkalmazása megnyitása

Telepítés után érintse meg az "WK Olvasó" alkalmazás ikonját a megnyitáshoz. Az alkalmazás beszerzéséhez bővebb információt weboldalunkon talál: https://shop.wk.hu/wkolvaso/

![](_page_3_Picture_2.jpeg)

![](_page_3_Picture_3.jpeg)

### Hozzáférés a kiadványokhoz

A kiadványok olvasásához kérjük jelentkezzen be az alkalmazásba WK-fiók felhasználó nevével és jelszavával. Amennyiben Ön még nem rendelkezik ilyen azonosítóval, látogasson el WK Olvasót bemutató weboldalra további információért.

![](_page_4_Picture_2.jpeg)

Gépelje be felhasználónevét és jelszavát majd fogadja el a Felhasználási feltételeket a **jelölőnégyzet** megérintésével, ezután aktív lesz a **"Bejelentkezés"** gomb.

# Könyvespolc

### A könyvespolc elemei

A bejelentkezést követően betöltődik az Ön könyvespolca. Itt találja a Wolters Kluwer kft-től vásárolt digitális kiadványait és további ingyenes tartalmakat is. A borítóképek mellett látható a kiadvány címe és szerzője. Néhány tartalomtípust csoportokba rendeztünk (pl. folyóiratok, könyvsorozatok), hogy Ön könnyebben megtalálja az egymáshoz tartozó elemeket.

![](_page_6_Picture_2.jpeg)

### A könyvespolc funkciói

| ••••• Telenor HU ぞ                                         | 11:50                            |                                 | Ē           | G                        | <sup>78%</sup> |
|------------------------------------------------------------|----------------------------------|---------------------------------|-------------|--------------------------|----------------|
| Könyvespolc                                                |                                  |                                 |             |                          |                |
| Megjelenítés: Minden könyv 🗸                               | Rendezés: Cím A                  | -Z 🗸                            |             |                          |                |
| 57 szamviteli eset megoldasa<br>Kardos Péter – Tóth Mihály | ver<br>1000 m<br>Vicentification | A 100 leggazo<br>Szakonyi Péter | lagabb 2014 |                          |                |
| ↓ Letöltés                                                 |                                  |                                 | 1           | <ul> <li>Letö</li> </ul> | ltés           |

Érintse meg a "**szemétkosarat"** a törlés opció kiválasztásához. Ezután a kiadványok egyesével vagy egyszerre több borítót megérintve csoportosan is törölhetőek.

A **"szinkronizáció"** ikon megérintésével letöltődnek az Ön korábban elmentett saját tartalomelemei (könyvjelzők, jegyzetek és kijelölések).

A "profilom" ikon segítségével ki/be jelentkezhet és módosíthatja a személyes beállításait.

![](_page_7_Picture_5.jpeg)

A **"Mejelenítés"** szövegrész megérintésével különböző szűrőket állíthat be a kiadványok listázáshoz. Érintse meg a **"Rendezés"** szövegrészt, hogy beállítsa a kiadványok Önnek megfelelő sorrendjét.

### Egy kiadvány letöltése

| Steel and a second second seco | 57 szamviteli eset megoldasa<br>Kardos Péter – Tóth Mihály<br>↓ Letöltés |
|----------------------------------------------------------------------------------------------------|--------------------------------------------------------------------------|
|                                                                                                    | (ĥn)                                                                     |
| 2 ferfi V                                                                                                    | <b>57 szamviteli eset megoldasa</b><br>Kardos Péter – Tóth Mihály        |
| Letöltés                                                                                                    | Mégse                                                                    |

Érintse meg a **"Letöltés"** gombot a jobb alsó sarokban a kiadvány letöltésének megkezdéséhez.

Végigkövetheti a letöltési folyamatot és bármikor megszakíthatja a **"Mégse"** gomb megnyomásával.

![](_page_8_Picture_4.jpeg)

A letöltés befejeztével a kiadvány a "Mostanában letöltött" megjelöléssel lesz látható a könyvespolcon.

### Egy kiadvány megnyitása

Érintse meg a letöltött kiadvány borítóját, címét vagy szerzőjének nevét az olvasás megkezdéséhez.

| 57 szamviteli<br>Kardos Péter – Té<br>Vienere | eset megoldasa<br><u>th Mihâly</u><br>Telenor HU <del>©</del><br>zamviteli eset megoldasa<br><b>1.3. A nagy értékű sz</b>                                                                                                    | 11:57<br>zerszámok számviteli kezelése                                                                                                    | ≁ 75% ■>                                                                                                    |
|-----------------------------------------------|----------------------------------------------------------------------------------------------------|----------------------------------------------------------------------------------------------------|----------------------------------------------------------------------------------------------------|
|                                               | A számviteli törvény előírása<br>értéke, amelyek fizikai elhaszr<br>azonban ez egyes esetekben to<br>A számviteli törvény a váll<br>befektetett eszközök és forg<br>használata alapján kell meg<br>minősítést, és ha a vásárolt es<br>egy éven túl szolgálja, akkor<br>ellenkező esetben a forgószski<br>Ez a döntés az esetke gy v<br>határterületek, ahol már ne<br>eszközmérlegben történő b<br>kölségelszámolás mólját, ide<br>Termelő vállalkozások es<br>zámviteli kezelésénő jelemt<br>várhatóan sok éven keresztül<br>akkor a döntés egyértelmi. A<br>alat terv szerinti értéksökké<br>mód mellett várhatóan a g<br>arányosan.<br>A döntési helyzet másik tv<br>viszonyítottan elenyésző egy<br>hozni, hogy az adott ezsköra t<br>keresztül ronja az esetben<br>dokumentált felhasználásko<br>á azon keresztül a zanyagkól<br>adarainak segírségével lehetm<br>A nehézséget a gyakorlatby<br>kördül idődiv kömyékén van.<br>hosap alatt használ el teljeset<br>kördi idősiv kömyékén is tárgvén<br>szerskozár értékét is. [g | t követve azon nagy értékű szerszímok és egyéb anya<br>klódisa egy éven belül megrirénik, anyaköltségként ko<br>rzíthatja a megbizható és valós összképet.<br>ilkozás mérlegében kinutatandó eszközöket alapvetően<br>isexközök. A tét csoporba történő besorolást az esz<br>köznek az a rendeltetése, hogy a tevékenységet, a műkö<br>a befekterett eszközök közört tárgyi eszközként kell<br>vök között készletként.<br>észében könnyen meghozható, azonban – mint gyakrat<br>hezebb a minősítés. Ez azért is kényes kérdés, me<br>mutatásinak sorát határozza meg a válasz, hanem<br>ét is.<br>éri a fenti elméleti kérdés jellemzően a szerszámok<br>kezik a gyakorlatban. Abban az esetben, ha egy na<br>a termelésben történő résrvételével fogja a vállalkozá<br>égpet tárgyi eszközként kell kimutatni, míg a bekerülési<br>ég használatával elért bevételek realizálásíval időben<br>ég ter kell szköz beszerzése lenne, ahol egyértelműen<br>nyagként kell kezelni, és a bekerülési értéke az anyagköl<br>ú értékű eszköz beszerzése lenne, ahol egyértelműen<br>nyagként kell kezelni, és a bekerülési értéke az anyagköl<br>szerteket anyagköltségként elszámolti. A tir<br>zi folyamatos mennyiségi és értékbeni nyilvántarása, ig<br>szérnős terséket anyagköltségként elszámolti. A tir<br>zi folyamatos mennyiségi és értékbeni nyilvántarása, ig<br>szénos esetben az jelenti, ha a kérdéses eseközök és<br>színost sestorba az jelenti, ha a kérdése eseközök él<br>Ha példala egy szerszámot a használattól függően a te<br>a, aktor azt nehéz a fenti rendszer szerin besorolán i á lalalkozá<br>i a besorolásnál, hogy a hazai gyakorlat általában<br>ert használati időt veszi figyelembe a besorolásnál, haner<br>fordulhatmak elő olyan döntések, hogy a mindenki ált<br>anyagköltségként kelle elszímolási a ja szinlatbavét (a ténna<br>anyagköltségként kelle elszímolási a ja szinlatbavét (a ténna<br>anyagköltségként kelle elszímolási a ja szinlatbavét (a ténna<br>anyagköltségként kelle elszímolási egy pelsen hászersés sé<br>jálbapintásan, ha annak értéke nagyon magas (pl. a mérl | ji eszközök bekerülési<br>:rül be a beszámolóba,<br>két csoportba sorolja:<br>közök rendeltetése és<br>tni a fentiek szerinti<br>dést tartósan, legalább<br>nyilvántattább venni,<br>1 – itt is vannak olyan<br>rt nemcsak az adott<br>a hozzá kapcsolódó<br>:, kisgépek, műszerek<br>gy érzékű termelőgép<br>si rédekete szolgálni,<br>értéke a használat évei<br>rozott értékszölkenési<br>párhuzamosan, azzal<br>yi eszközök értékéhez<br>azt a döntést kellene<br>tségkénti elszámoláson<br>támolásra két mód is<br>rtás az anyaglészletet<br>kell aktiválni, míg a<br>másik változatban az<br>y az anyaglészletet<br>szsználódása az egy év<br>rmelés átlagosan 8–14<br>zámviteli szempontból<br>tudatosan vagy nem<br>m valamilyen módon a<br>al tudott módon több<br>jükkon, ha értéküket a<br>t egyik legérzékenyebb<br>tap alatt elhasználódó<br>legfőösszeg fele)? |

## Olvasó modul

### Olvasás és navigáció a kiadványban

●●●●● Telenor HU 🗢

57 szamviteli eset megoldasa

#### 1.3. A nagy értékű szerszámok számviteli kezelése

A számviteli törvény előírásait követve azon nagy értékű szerszámok és egyéb anyagi eszközök bekerülési értéke, amelyek fizikai elhasználódása egy éven belül megtörténik, anyagköltségként kerül be a beszámolóba, azonban ez egyes esetekben torzíthatja a megbízható és valós összképet.

11:57

A számviteli törvény a vállalkozás mérlegében kimutatandó eszközöket alapvetően két csoportba sorolja: befektetett eszközök és forgóeszközök. A két csoportba történő besorolást az eszközök rendeltetése és használata alapján kell megtenni. Egy anyagi eszköz beszerzésekor el kell végezni a fentiek szerinti minősítést, és ha a vásárolt eszköznek az a rendeltetése, hogy a tevékenységet, a működést tartósan, legalább egy éven túl szolgálja, akkor a befektetett eszközök között tárgyi eszközként kell nyilvántartásba venni, ellenkező esetben a forgóeszközök között készletként.

Ez a döntés az esetek egy részéhen könnyen meghozható azonhan mint gyakran itt is yannak

![](_page_11_Picture_7.jpeg)

Érintse meg vagy húzza el az ujját a képernyő jobboldalán

a visszalapozáshoz.

![](_page_11_Picture_10.jpeg)

Érintse meg egyszer a képernyő közepét az eszköztár

![](_page_11_Picture_12.jpeg)

1 75% 🔳 🗖

Érintse meg vagy húzza el az ujját a képernyő baloldalán

megjelenítéséhez.

az előrelapozáshoz.

nozni, nogy az adott eszközt anyagkent keli kezetni, és a bekerülési erteke az anyagkoltsegkenti elszamoláson keresztül rontja az eredményt a felhasználás évében. Technikailag itt a költségelszámolásra két mód is lehetséges. Az egyik szerint év közben létezik mennyiségi és értékbeni nyilvántartás az anyagkészletet illetően. Ebben az esetben az adott eszközt a beszerzéskor az anyagok között kell aktiválni, míg a dokumentált felhasználásakor kell az értékét anyagköltségként elszámolni. A másik változatban az anyagkészletnek nincsen évközi folyamatos mennyiségi és értékbeni nyilvántartása, így az anyagfelhasználást és azon keresztül az anyagköltséget az év eleji nyitókészlet, az év közbeni beszerzés és az év végi zárókészlet adatainak segítségével lehet megállapítani.

A nehézséget a gyakorlatban számos esetben az jelenti, ha a kérdéses eszközök elhasználódása az egy év körüli időtáv környékén van. Ha például egy szerszámot a használattól függően a termelés átlagosan 8–14 hónap alatt használ el teljesen, akkor azt nehéz a fenti rendszer szerint besorolni és számviteli szempontból kezelni.

További nehézséget jelent a besorolásnál, hogy a hazai gyakorlat általában tudatosan vagy nem szándékoltan nemcsak a tervezett használati időt veszi figyelembe a besorolásnál, hanem valamilyen módon a vásárolt eszköz értékét is. Így fordulhatnak elő olyan döntések, hogy a mindenki által tudott módon több éven át használt eszközök is anyagköltséggként kerülnek elszámolásra a használatbavételükkor, ha értéküket a vezetés vagy a könyvelés jelentéktelennek tartja. Illetve szintén így jutunk el a téma egyik legérzékenyebb kérdéséhez: akkor is tárgyévi anyagköltségként kelle elszámolni egy pl. 8-10 hónap alatt elhasználódó szerszámot a használatbavétel időpontjában, ha annak értéke nagyon magas (pl. a mérlegfőösszeg fele)?

### Olvasás és navigáció a kiadványban

57 szamviteli eset megoldasa

#### 1.3. A naov értékű szerszámok számviteli kezelése

![](_page_12_Picture_3.jpeg)

Érintse meg a "hamburger menü" ikont a hivatkozások menü megielenítéséhez.

y előírásait követve azon nagy értékű szerszámok és egyéb anyagi e ai elhasználódása egy éven belül megtörténik, anyagköltségként kerül tekben torzíthatja a megbízható és valós összképet.

ény a vállalkozás mérlegében kimutatandó eszközöket alapvetően két k és forgóeszközök. A két csoportba történő besorolást az eszköz kell megtenni. Egy anyagi eszköz beszerzésekor el kell végezni

mmosuest, es na a vásárolt eszköznek az a rendeltetése, hogy a tevékenységet, a működés<del>t carcosan, regalabo</del> egy éven túl szolgálja, akkor a befektetett eszközök között tárgyi eszközként kell nyilvántartásba venni, ellenkező esetben a forgóeszközök között készletként.

Ez a döntés az esetek egy részében könnyen meghozható, azonban – mint gyakran – itt is vannak olyan határterületek, ahol már nehezebb a minősítés. Ez azért is kényes kérdés, mert nemcsak az adott eszközmérlegben történő bemutatásának sorát határozza meg a válasz, hanem a hozzá kapcsolódó költségelszámolás módját, idejét is.

Termelő vállalkozások esetén a fenti elméleti kérdés jellemzően a szerszámok, kisgépek, műszerek

számviteli kezelésénél jelentk várhatóan sok éven keresztül akkor a döntés egyértelmű. A alatt terv szerinti értékcsökke mód mellett várhatóan a ge aránvosan.

A döntési helyzet másik v hozni, hogy az adott eszközt a keresztül rontja az eredmény

![](_page_12_Picture_12.jpeg)

viszonyítottan elenyésző egye Érintse meg még egyszer a képernyő értelműen azt a döntést kellene közepét az eszköztár elrejtéséhez.

a egy nagy értékű termelőgép vállalkozási érdekeket szolgálni, bekerülési értéke a használat évei il meghatározott értékcsökkenési al időben párhuzamosan, azzal

isú, a tárgyi eszközök értékéhez z anyagköltségkénti elszámoláson költségelszámolásra két mód is

lehetséges. Az egyik szerint év közben létezik mennyiségi és értékbeni nyilvántartás az anyagkészletet illetően. Ebben az esetben az adott eszközt a beszerzéskor az anyagok között kell aktiválni, míg a dokumentált felhasználásakor kell az értékét anyagköltségként elszámolni. A másik változatban az anyagkészletnek nincsen évközi folyamatos mennyiségi és értékbeni nyilvántartása, így az anyagfelhasználást és azon keresztül az anyagköltséget az év eleji nyitókészlet, az év közbeni beszerzés és az év végi zárókészlet adatainak segítségével lehet megállapítani.

A nehézséget a gyakorlatban számos esetben az jelenti, ha a kérdéses eszközök elhasználódása az egy év körüli időtáv környékén van. Ha például egy szerszámot a használattól függően a termelés átlagosan 8–14 hónap alatt használ el teljesen, akkor azt nehéz a fenti rendszer szerint besorolni és számviteli szempontból kezelni.

További nehézséget jelent a besorolásnál, hogy a hazai gyakorlat általában tudatosan vagy nem szándékoltan nemcsak a tervezett használati időt veszi figyelembe a besorolásnál, hanem valamilyen módon a vásárolt eszköz értékét is. Így fordulhatnak elő olyan döntések, hogy a mindenki által tudott módon több éven át használt eszközök is anyagköltségként kerülnek elszámolásra a használatbavételükkor, ha értéküket a vezetés vagy a könyvelés jelentéktelennek tartja. Illetve szintén így jutunk el a téma egyik legérzékenyebb kérdéséhez: akkor is tárgyévi anyagköltségként kell-e elszámolni egy pl. 8-10 hónap alatt elhasználódó szerszámot a használatbavétel időpontiában, ha annak értéke nagyon magas (pl. a mérlegfőösszeg fele)?

![](_page_12_Picture_19.jpeg)

A "könyvjelző" ikon

megérintésével megjelölheti az

adott oldalt.

A képernyő alján található gyors oldal navigációs eszköz. A jobb és baloldali nyilakkal az utoljára megtekintett oldalakra tud navigálni.

### Olvasás és navigáció a kiadványban

57 szamviteli eset megoldasa

#### **公** 口

Az első kérdést, amikor a használat tervezett időtartamától függetlenül egy kis értékű eszköz tárgyi eszköz helyett anyagköltségként kerül elszámolásra, azt gondolom, lehet elnézőbben kezelni. A vállalkozások jelentős többsége a kis értékű tárgyi eszköz bekerülési értékét a használatbavételkor egy összegben számolná el értékcsökkenésként, így mikor ugyanez az összeg e helyett anyagköltségként jelenik meg a könyvekben, akkor tulajdonképpen "csak" az üzemi eredmény két ráfordítássora közötti átcsoportosítás történik, amely az eredményre nincs hatással. Meg szokták még említeni itt a költség-haszon összevetésének elvét is, hiszen az anyagköltségkénti elszámolással a vállalkozás "mentesíti magát" az alól, hogy a tárgyi eszköz nyilvántartásában kelljen követnie ezeknek a kis értékű, de egy évnél tovább használt eszköznek a sorsát (hiszen nullára leírva is részét képezik a nyilvántartásnak), majd később selejtezve kelljen kivezetnie azt. Az anyagköltség elszámolásával tehát ezek a cégek elengedik ezen eszközök követését, ami adminisztrációs szempontból kedvező rájuk nézve, vagyonvédelem szempontjából természetsen hátrányos (egy ilyen több évig használt eszközt a leltározás során sem fognak valószínűleg keresni, hiszen semmilyen nyilvántartásban nem szerepel mát), azonban itt némiképp tompíthatja a helytelen számviteli elszámolás következményeit, hogy valóban kis értékekről van szó.

A másik eset, ahol nagy értékű eszközök 8-10 hónapos élettartam alatti elhasználódásáról van szó, azonban már komoly elméleti problémákat vet fel, amelynek az eredményre gyakorolt hatása is jelentős. Ha egy nagy értékű termelőeszköz előreláthatólag 14 hónapig vesz részt a termelésben, akkor a szabályok értelmében tárgyi eszközként kell nyilvántartásba venni. A használat alatt bekövetkező mérlegfordulónapon az adott eszköz a terv szerinti értékcsökkenéssel csökkentett értéken kerül be a mérlegbe, és ennek megfelelően az elszámolt értékcsökkenése ráfordításként az eredménykimutatásba. Az értékcsökkenés meggrevezésénél több módszertani lehetőség is a vállalkozás rendelkezésére áll annak érdekében, hogy az elszámolt ráfordítás és a nettó könyv szerinti érték minél jobban közelítse a valós folyamatoknak megfelelő helyzetet, adatokat.

Ha azonban a fenti nagy értékű termelőeszköz tervezett használati ideje például nem 14 hónap, hanem 10 hónap, akkor a számviteli szabályok nem engedik tárgyi eszközként kimutatni, hanem az anyagok között kell szerepeltetni. Ebben az esetben a bekerülési értéke nem egy időszak alatt, arányosan, megtervezetten kerül be a költségek közé, hanem egyetlen időpontban a teljes összegében. Ez az időpont a törvény szerint a "használatbavétel" időpontja. Maradva a fenti példa 10 hónapos használati idejénél, ez az elszámolás az üzleti év első két hónapjában használatba vett nagy értékű eszközöknél nem okoz torzulást az eredményben, hiszen az eszköz elhasználódása mindenképpen az adott évben történik, és a bekerülési érték is az adott évben jelenik meg költségként. A probléma a későbbi hónapokban használatba vett eszközöknél neszközöknél neszközöknél szakozó hónapjaiban használatba vett eszköz esetén már komoly torzulás jelentkezik az eszköz használata és a bekerülési értékének költségkénti elszámolása között. Az utolsó hónapokban történő használatba csak a 10–20%-a esik az adott üzleti évre, a jelentősebb része a következő üzleti évben történík, a kapcsolódó bevételek is ott realizálódnak.

Adódik tehát a kérdés, hogy hogyan lehetne ezt a valóságnak nem megfelelő költségtömeget az adott év költségei közül kiemelni, és ezzel párhuzamosan a csökkentett értékű ezzközt az adott év mérlegében megjeleníteni. A jelenlegi szabályozás azonban erre nem ad módot. Anyagköltségte a fenti okok miatt időbelileg elhatárolni nem lehet, és a már használatba vett és anyagköltségként elszámolt eszközöket sem lehet a anyagköltség csökkentése mellett csökkentett értékben újra aktiválni, "félig", részben elhazznált anyagot a törvény nem ismer. Az ilyen cégek ezért a számviteli törvényt követve az eredményüket

1. Beszerzés – értékesítés 2%

<

=

olójukban, mint ami a valós teljesítményüknek megfelelne. Azt, lag attól függ, hogy milyen mennyiségű és értékű olyan eszközt enti példának.

A csúszka előre-hátra húzásával egyszerre több oldalt is átlapozhat.

### Lehetőségek a szöveggel

57 szamviteli eset megoldasa

#### 1.4. Devizakészlettel fedezett beszerzéseknél elszámolt árfolyamkülönbözet kérdései

A számviteli törvény az egyes eszközök bekerülési értékének szabályozásakor részletesen kitér arta az esetre, ha az adott eszközért a vállalkozás a könyvvezetés pénznemétől eltérő devizában fizet. A Számv. tv. 48. § (7) bekezdésében megfogalmazott általános szabály szerint az eszköz bekerülési értéke a devizában kifejezett vételár teljesítés napján érvényes választott árfolyamon átszámított forintértéke. Az átszámításhoz a vállalkozás számviteli politikájában rögzített árfolyamot kell használni.

Ha a vásárlás nem készpénzért történt (amely esetről még lesz szó), akkor a bekerülési értékkel megegyező összegben egy devizában fennálló kötelezettség is bekerül a könyvekbe. A törvény logikája szerint – néhány kivételes esetről eltekintve – ez az utolsó pont, ahol a devizáért vett eszköz és a devizában keletkező kötelezettség kapcsolódik egymáshoz. Ettől az időponttól az eszköz és a kötelezettség útjai elválnak. Az eszköz már forintosított értéken (forintot a könyvvezetés pénznemének feltételezve) szerepel a könyvekben, így kerül be a költségek közé, így történik az értékcsökkenésének megállapítása stb. Semmilyen módon nincs már rá hatással, hogy a kötelezettség későbbi sorsá

keletkezett. A törlesztéskor, visszahzetéskor, év végi átértékeléskor árfolyam-különbözet keletkezik, azonban ez már nincs hatással a beszerzett eszköz forintban nyilvántartott értékére.

Meg kell említeni egy fontos kivételt: az eszközök üzembe helyezésekor a Számv. tv. 47. § (4) bekezdés c/ pontja szerint a bekerülési é<u>rtéket módosítani kell a beruházáshoz közvetlenül</u> kapcsolódó – devizaszámlán

meglévő devizakészlettel ne időszakra elszámolt árfolyar helyezésre, akkor az üzembe devizanemének atváltása) ka eszköz értékére, módosítja az

A fenti kivételtől eltekint nincs hatással a devizában le említeni azt is, hogy a fenti beszerzéskor költségként elsz devizakötelezettség későbbi á

Az itt bemutatott logika beszerzett eszköz, illetve meg Szöveg kijelölése: Érintse meg és tartsa ott az ujját a kijelölendő szövegen, majd húzza az ujját a kijelölendő szó vagy bekezdés végére. üzembe helyezéséig terjedő nem kerül rögtön üzembe (vagy esetleg a kötelezettség jódon visszahat a beszerzett

z forintban aktivált értékére olyam-különbözet. Meg kell z aktivált eszközök, hanem a hol fel sem merülhet, hogy a ámolt költség összegét.

ízható és valós összképet. A ég szigorú szétválasztása azt a

feltételezést hordozza magában, nogy az eszkoz beszerzesekor, a kottseg tetmerulésekor a vállalkozásnak nem volt rendelkezésre álló devizája az azonnali teljesítéshez, ezért keletkezhetett a beszerzés kapcsán devizában kötelezettsége. A feltételezhető törvényi logika szerint később, a devizakötelezettség kiegyenlítésekor olyan deviza kerül felhasználásra, amely a beszerzéskor nem állt még a cég rendelkezésére, így a deviza bekerülése, annak bekerülési árfolyama, valamint a kötelezettség kifizetésén keletkező árfolyam-különbözet mind olyan események, tételek, amelyek kimutatása a pénzügyi eredményben indokolt, és nem kapcsolódhatnak a korábban beszerzett eszköz, felmerült költség forintosított értékéhez.

Az üzleti gyakorlat azonban az, hogy a beszerzések túlnyomó többsége kötelezettséget keletkeztet, hiszen a vállalkozások egymásnak jellemzően 8, 15, 30 napos vagy akár ennél hosszabb fizetési határidővel fizetnek. Az azonnali készpénzes, bankkártyás vásárlás nagyobb értékű tranzakcióknál ritka. Így egy vállalkozásnak akkor is devizakötelezettsége keletkezik például egy készletbeszerzésen, ha a devizaszámláján rendelkezésre áll

### Jegyzet létrehozása

összegben egy devizában fennálló kötelezettség is bekerül a könyvekbe. A törvény logikája szerint – néhány kivételes esettől eltekintve – ez az utolsó pont, ahol a devizáért vett eszköz és a devizában keletkező kötelezettség kapcsolódik egymáshoz. Ettől az időponttól az eszköz és a kötelezettség útjai elválnak. Az eszköz már forintosított értéken (forintot a könyvvezetés pénznemének feltételezve) szerepel a könyvekben, így kerül be a költségek kö<u>zé, így történik az értékcsökkenésének megállapítása stb</u>. Semmilyen módon nincs

már rá hatással, hogy a kötelezettség későbbi sorsá keletkezett. A törlesztéské ezenár nincs hatással a be Meg kell említeni egy

pontja szerint a bekerülés meglévő devizakészlettel időszakra elszámolt árfo helyezésre, akkor az üzen devizanemének atváltása) eszköz értékére, módosítj A fenti kivételtől eltek

nincs hatással a devizába

![](_page_15_Figure_4.jpeg)

egosztás másik oldalon a devizás eszköz beszerzése kapcsán Iyam-különbözet keletkezik, azonban

kor a Számv. tv. 47. § (4) bekezdés c) vertlenül kapcsolódó – devizaszámlán eszköz üzembe helyezéséig terjedő eszköz nem kerül rögtön üzembe értékelés (vagy esetleg a körelezettség vételes módon visszahat a beszerzett

ett eszköz forintban aktivált értékére tkező árfolyam-különbözet. Meg kell

említeni azt is, hogy a fe<del>hri bekerülesi ertekre vonatkozo szabalyok n</del>emcsak az aktivált eszközök, hanem a beszerzéskor költségként elszámolt tételek forintra számítását is szabályozzák, ahol fel sem merülhet, hogy a devizakötelezettség későbbi árfolyam-különbözete módosíthassa a korábban elszámolt költség összegét.

Az itt bemutatott logika azonban bizonyos esetekben torzíthatja is a megbízható és valós összképet. A beszerzett eszköz, illetve megfizetett költség és a devizában létrejövő kötelezettség szigorú szétválasztása azt a

![](_page_15_Figure_10.jpeg)

### Jegyzet szerkesztése és eltávolítása

![](_page_16_Figure_1.jpeg)

beszerzett eszköz, illetve megfizetett költség és a devizában létrejövő kötelezettség szigorú szérválasztása azt a felrérelezétt hardazza macában hogy az eszköz beszerzésekar a költség felmerülésekor a vállalkazásnak nem.

-teltételezést hardazza magában-hagy az eszköz heszerzésekar-a költség telmerülésekar a vállalkazásnak nem

sociezenszer sapisolotuk egymanoz. Entor az nopomitor az eszkoz es a koncezenseg ugar ervantak. 742 eszköz már forintosított értéken (forintot a könyvezetés pénznemének feltételezve) szerepel a könyvekben, így kerül be a költségek közé, így történik az értékcsökkenésének megállapítása stb. Semmilyen módon nincs már rá hatással, han a han a könyvezetés pénzekenek megállapítása stb. Semmilyen módon a devizás

már rá hatással, belyzet kötelezettség késő Jegyzet keletkezett. A tör ez már nincs hatá Meg kell cmlítt pontja szerint a b meglévő devizake

időszakra elszámo helyezésre, akkor devizanemének á eszköz értékére, m A fenti kivétel

| J | Jegyzet (© 2017. 04. 02. |         |           | <sup>22.</sup> eszerzése kapcsán<br>letkezik, azonban |                                                                                        |
|---|--------------------------|---------|-----------|-------------------------------------------------------|----------------------------------------------------------------------------------------|
|   |                          |         |           |                                                       | § (4) bekezdés <i>c)</i><br>5 – devizaszámlán<br>elyezéséig terjedő<br>1 rögtön üzembe |
|   | Szerkeszt                | Másolás | Megosztás | Törlés                                                | eg a kötelezettség<br>:ahat a beszerzett                                               |
|   |                          | 2       |           |                                                       | aktivált értékére                                                                      |

nincs hatással a devizában létr említeni azt is, hogy a fenti be beszerzéskor költségként elszán devizakötelezettség későbbi árfo Az itt bemutatott logika az

Szerkesztés, másolás, megosztás vagy törlés opciók közül választhat. aktivált értékére árfolyam-különbözet. Meg kell k az aktivált eszközök, hanem a c, ahol fel sem merülhet, hogy a elszámolt költség összegét.

egbízható és valós összképet. A

beszerzett eszköz, illetve megfizetett költség és a devizában létrejövő kötelezettség szigorú szétválasztása azt a feltételezést hordozza magában, hogy az eszköz beszerzésekor, a költség felmerülésekor a vállalkozásnak nem volt rendelkezésre álló devizája az azonnali teljesítéshez, ezért keletkezhetett a beszerzés kapcsán devizában kötelezettsége. A feltételezhető törvényi logika szerint később, a devizakötelezettség kiegyenlítésekor olyan

### Kijelölés létrehozása

bevétel. A fentiek

tekintve egy

kalkulált ért

említett sza

elszámolt ár

szolgáltatás (

jelenti, hogy

Ezt a tora

 HUF/EUR). A szállítói tartozás kífizetésekor ebből adódóan árfolyam-különbözet keletkezik [a példában (300 – 290) × 1000 EUR = 10 000 Ft árfolyamnyereség], amely különbözet a törvény szerint pénzügyi eredményként számolandó el. Így tehát annak ellenére, hogy a cég egy, a számláján már meglévő euróösszeget váltott át alapanyagra, az ügylet pénzügyi eredménnyel járt, míg ennek az eredménynek megfelelő összeggel eltér az alapanyagok bekerülési értéke attól az összegtől, amelyen a beszerzés előtt az eurót tartotta a cég nyilvár kijelőlés

 290 000 Ft értékű alapat kijelőlés
 Jegyzet
 Másolás
 Megosztás ere fertésű anyagköltséget jelentene), [a gy rogton anyagköltséget) és 10 000 Ft pénzügyi

A megfelelő szöveg kiválasztása

megjelenő helyi menüben.

amely szerii után válassza a "Kijelölés" opciót a

elhasználását feltételezve) a cég teljes eredményét ség, hogy a törvény által előírt változat egy fiktív, zel az összeggel torzítja az üzemi eredményt.

zabályt alkotva kívánja elkerülni. Az egyik, a már helyezéséig a kapcsolódó devizakötelezettségen sítja, míg a másik, a Számv. tv. 48. § (8) bekezdése, ése valutában történik, akkor a termék, illetve a szerinti árfolyamán is meghatározható. Ez tehát azt vezetés pénznemétől eltérő pénznemben a vásárlás, z ne keletkeztessen a számviteli nyilvántatrásokban

akkor lehets<del>eges a pena agy eszavze egereni, nogy az</del> ne keletkeztessen a számviteli nyilvántartásokban árfolyam-különbözetet. A készpénzes valutatranzakciók cégek esetén nem jellemzőek, míg a sokkal inkább jellemző, nem azonnali fizetéssel járó beszerzések esetén nincs mód arra, hogy a bankszámlán meglévő devizakészlet nyilvántartási értéke legyen a beszerzett eszköz, felmerült költség bekerülési értéke, elkerülve ezzel, hogy a beszerzésen pénzügyi eredmény keletkezzen.

A fentiekből látható, hogy a két eljárás (az anyag felhasználását feltételezve) a cég teljes eredményét tekintve egyező eredményt hoz, azonban fontos különbség, hogy a törvény által előírt változat egy fiktív, kalkulált értéket kiemel pénzügyi eredménybe, és ugyanezzel az összeggel torzítja az üzemi eredményt. Ezt a torzító hatást a törvény két helyen is kivételes szabályt alkotva kívánja elkerülni. Az egyik, a már

említett szabály, amely szerint a l elszámolt árfolyam-különbözet a bek amely szerint, ha a beszerzés ellene szolgáltatás értéke az ellenérték jelenti, hogy amennyiben kész akkor lehetséges a pénzt úgy árfolyam-különbözetet. A kész jellemző, nem azonnali fizeté devizakészlet nyilvántartási ért ezzel, hogy a beszerzésen pénzü

Kapcsolódó jogi szabályozá 2000. évi C. törvény 48. § (7)-

![](_page_17_Picture_8.jpeg)

A felugró menüben válassza ki az Önnek megfelelő színt. Ilyen színű lesz a teljes kijelölt szöveg.

a kapcsolódó devizakötelezettségen ásik, a Számv. tv. 48. § (8) bekezdése, történik, akkor a termék, illetve a

is meghatározható. Ez tehát azt 51 eltérő pénznemben a vásárlás, a számviteli nyilvántartásokban ellemzőek, míg a sokkal inkább hogy a bankszámlán meglévő tség bekerülési értéke, elkerülve

#### 1.5. A jegyek számviten kezelese

### Kijelölés szerkesztése és eltávolítása

euróösszeget váltott át alapanyagra, az ügylet pénzügyi eredménnyel járt, míg ennek az eredménynek megfelelő összeggel eltér az alapanyagok bekerülési értéke attól az összegtől, amelyen a beszerzés előtt az eurót tartotta a cég nyilvái en 290 000 Ft értékű euró Megosztás 290 000 Ft értékű alapat en összegű anyagköltséget jelentene), keletkezett 300 000 Ft erteku alapanyag (vagy rogton anyagkoltseg) és 10 000 Ft pénzügyi bevétel. A fentiekből látható, hogy a két eljárás (az anyag felhasználását feltételezve) a cég teljes eredményét tekintve egyező e logy a törvény által előírt változat egy fiktív, kalkulált értéket k összeggel torzítja az üzemi eredményt. Ezt a torzító h yt alkotva kívánja elkerülni. Az egyik, a már említett szabály, vezéséig a kapcsolódó devizakötelezettségen elszámolt árfolyar míg a másik, a Számv. tv. 48. § (8) bekezdése, amely szerint, ha alutában történik, akkor a termék, illetve a szolgáltatás értéke ti árfolyamán is meghatározható. Ez tehát azt jelenti, hogy ame Érintse meg a korábban kijelöléssel s pénznemétől eltérő pénznemben a vásárlás, akkor lehetséges

árfolyam-különbö jellemző, nem az devizakészlet nvil ezzel, hogy a besz

Kapcsolódó jogi szabályozás 2000. évi C. törvény 48. § (7)-(8) bekezdés

beszínezett szövegrészt, majd válassza újra a "Kijelölés" opciót a megjelenő helyi menüben.

eletkeztessen a számviteli nyilvántartásokban esetén nem jellemzőek, míg a sokkal inkább cs mód arra, hogy a bankszámlán meglévő felmerült költség bekerülési értéke, elkerülve

#### bevétel.

A fentiekből látható, hogy a két eljárás (az anyag felhasználását feltételezve) a cég teljes eredményét tekintve egyező eredményt hoz, azonban fontos különbség, hogy a törvény által előírt változat egy fiktív, kalkulált értéket kiemel pénzügyi eredménybe, és ugyanezzel az összeggel torzítja az üzemi eredményt. Ezt a torzító hatást a törvény két helyen is kivételes szabályt alkotva kívánja elkerülni. Az egyik, a már

említett szabály, amely szerint elszámolt árfolyam-különbözet a l amely szerint, ha a beszerzés ell

szolgáltatás értéke az ellenértékként fizetett valuta jelenti, hogy amennyiben készpénzben történik : akkor lehetséges a pénzt úgy eszközre cserélni, árfolvam-különbözetet. A készpénzes valutatranz jellemző, nem azonnali fizetéssel járó beszerzése devizakészlet nyilvántartási értéke legyen a besze ezzel, hogy a beszerzésen pénzügyi eredmény kele

Kapcsolódó jogi szabályozás 2000. évi C. törvény 48. § (7)-(8) bekezdés

#### 1.5. A jegyek számviteli kezelése

![](_page_18_Picture_11.jpeg)

A felugró színek közül választhat újat, a piros vonallal áthúzott fehér kör pedig törli a kijelölést.

nék, illetve a 6. Ez tehát azt en a vásárlás. ántartásokban sokkal inkább nlán meglévő éke, elkerülve

kapcsolódó devizakötelezettségen

a Számy, tv. 48. § (8) bekezdése,

# A hivatkozások menü

### A hivatkozások menü megnyitása

●●●● Telenor HU 穼

11:57

7 75% ■
7 75% ■

![](_page_20_Picture_4.jpeg)

Érintse meg a "hamburger menü" ikont a Hivatkozások menü megnyitásához. 57 szamviteli eset megoldasa

#### értékű szerszámok számviteli kezelése

ény előírásait követve azon nagy értékű szerszámok és egyéb anyagi eszközök bekerülési zikai elhasználódása egy éven belül megtörténik, anyagköltségként kerül be a beszámolóba, esetekben torzíthatja a megbízható és valós összképet.

rvény a vállalkozás mérlegében kimutatandó eszközöket alapvetően két csoportba sorolja: zök és forgóeszközök. A két csoportba történő besorolást az eszközök rendeltetése és

használata alapján kell megtenni. Egy anyagi eszköz beszerzésekor el kell végezni a fentiek szerinti minősítést, és ha a vásárolt eszköznek az a rendeltetése, hogy a tevékenységet, a működést tartósan, legalább egy éven túl szolgálja, akkor a befektetett eszközök között tárgyi eszközként kell nyilvántartásba venni, ellenkező esetben a forgóeszközök között készletként.

Ez a döntés az esetek egy részében könnyen meghozható, azonban – mint gyakran – itt is vannak olyan határterületek, ahol már nehezebb a minősítés. Ez azért is kényes kérdés, mert nemcsak az adott eszközmérlegben történő bemutatásának sorát határozza meg a válasz, hanem a hozzá kapcsolódó költségelszámolás módját, idejét is.

Termelő vállalkozások esetén a fenti elméleti kérdés jellemzően a szerszámok, kisgépek, műszerek számviteli kezelésénél jelentkezik a gyakorlatban. Abban az esetben, ha egy nagy értékű termelőgép várhatóan sok éven keresztül a termelésben történő részvételével fogja a vállalkozási érdekeket szolgálni, akkor a döntés egyértelmű. A gépet tárgyi eszközként kell kimutatni, míg a bekerülési értéke a használat évei alatt terv szerinti értékcsökkenés formájában kerül be a költségek közé, jól meghatározott értékcsökkenési mód mellett várhatóan a gép használatával elért bevételek realizálásával időben párhuzamosan, azzal arányosan.

A döntési helyzet másik véglete nyilvánvalóan egy gyors elhasználódású, a tárgyi eszközök értékéhez viszonyítottan elenyésző egyedi értékű eszköz beszerzése lenne, ahol egyérelműen azt a döntést kellene hozni, hogy az adott eszközt anyagként kell kezelni, és a bekerülési értéke az anyagköltségkénti elszámoláson keresztül rontja az eredményt a felhasználás évében. Technikailag itt a költségelszámolásra két mód is lehetséges. Az egyik szerint év közben létezik mennyiségi és értékbeni nyilvántartás az anyagkészletet illetően. Ebben az esetben az adott eszközt a beszerzéskor az anyagok között kell aktiválni, míg a dokumentált felhasználásakor kell az értékét anyagköltségként elszámolni. A másik változatban az anyagkészletnek nincsen évközi folyamatos mennyiségi és értékbeni nyilvántartása, így az anyagfelhasználást és azon keresztül az anyagköltséget az év eleji nyitókészlet, az év közbeni beszerzés és az év végi zárókészlet adatainak segítségével lehet megállapítani.

A nehézséget a gyakorlatban számos esetben az jelenti, ha a kérdéses eszközök elhasználódása az egy év körüli időtáv környékén van. Ha például egy szerszámot a használattól függően a termelés átlagosan 8–14 hónap alatt használ el teljesen, akkor azt nehéz a fenti rendszer szerint besorolni és számviteli szempontból kezelni.

További nehézséget jelent a besorolásnál, hogy a hazai gyakorlat általában tudatosan vagy nem szándékoltan nemcsak a tervezett használati időt veszi figyelembe a besorolásnál, hanem valamilyen módon a vásárolt eszköz értékét is. Így fordulhatnak elő olyan döntések, hogy a mindenki által tudott módon több éven át használt eszközök is anyagköltséggként kerülnek elszámolásra a használatbavételükkor, ha értéküket a vezetés vagy a könyvelés jelentéktelennek tartja. Illetve szintén így jutunk el a téma egyik legérzékenyebb kérdéséhez: akkor is tárgyévi anyagköltségként kelle elszámolni egy pl. 8-10 hónap alatt elhasználódó szerszámot a használatbavétel időpontiában. ha annak értéke naevon mazas (n). a mérleefőössze fele)?

### A Hivatkozások menü

A Hivatkozások menüből érhető el a kereső modul, a tartalomjegyzék, a személyes elemek és az előzmények. Itt lehet tovább beállítani a betűméretet. Az bal felső sarokban található "X" gombbal bármikor bezárható a menü.

![](_page_21_Picture_2.jpeg)

### Személyes elemek

Az Ön által az adott kiadványban korábban létrehozott és elhelyezett könyvjelzők, kijelölések és jegyezetek a **"Személyes elemek"** menüpontból érhetőek el. A létrehozott saját tartalmak külön-külön és egyben is listázhatóak a menü tetején lévő ikonok segítségével.

![](_page_22_Picture_2.jpeg)

### A betűméret megváltozatása

| ←<br>Betűméret<br>Az alábbi gombokkal lehet megváltoztatni a betűmére                                                                                                    | <b>لی</b>                                                                                                    | G                                                            | 8                                       |
|----------------------------------------------------------------------------------------------------|----------------------------------------------------------------------------------------------------|--------------------------------------------------------------|-----------------------------------------|
| Aa↓                                                                                                    | Aa↑                                                                                                    |                                                              |                                         |
| 57 szamviteli eset megoldasa 1.5.1. A jegyvásárlás, jegyértékesítés jogi megí A magyar jogrendszer egyik hiányossága, hogy az egyes eltér, sokszor egymásnak ellentmond. Ez egyértelműen életviszonyok többségét törvények, rendeletek, határoz apparátus hoz létre, és a nem megfelelő működés, ko lehetőségét. Az egyes fogalmak – legyen szó akár köznapi kil homályossága vagy ellentmondásossága esetén az értelm helyzet az, ha maga a jogszabály tartalmaz értelmező ren amely a jogalanyokra nézve kötelező, attól eltérni nem megnetű fől könemet és ferelemete a ferelemete a ferelemete a ferelemete a ferelemete a ferelemetete a ferelemetetete a ferelemetetete a ferelemetetetete a ferelemetetetetetee. | A hivatkozások menüben<br>a "Betűméret" menüpont<br>választása után érintse<br>meg a jobb oldali gombot<br>a betűméret növeléséhez,<br>a baloldalit, ha csökkentetni<br>akarja szöveg méretét. | akra<br>1. A<br>kotć<br>ondá<br>talm<br>ztáb<br>snek<br>rvén | n<br>z<br>ii<br>s<br>ii<br>b<br>s,<br>y |

A jegyvásárlás tartalma köznapi felfogás szerint valamilyen szolgáltatás igénybevételével kapcsolatos, amelyre a jegy jogosultságot igazol és bizonyít. A számviteli törvény önmagában a szolgáltatás fogalmát nem definiálja, ennek csupán körülírását találjuk a közvetírett, az igénybe vett és az egyéb szolgáltatások meghatározása során. Megállapítható tehát, hogy a számviteli törvény nem tartalmaz rendelkezést a szolgáltatás, mint fogalom értelmezésére.

Autentikus értelmezés hiányában kerülhet sor az értelmezés egyéb eszközeinek igénybevételére. Ebben az esetben a rendszertani értelmezés alkalmazása tűnik célszerűnek. A rendszertani értelmezés során az adott jogszabályt vagy normaelemet a jogforrási hierarchiával, az egyes jogágakkal vagy jogintézményekkel vetik össze. A számviteli törvény rendszertani értelmezés esnán azt a mögöttes jogintézményi, jogági rendszert keressük, amelyből a szabályozás kifejlődött. Ez a számvitel, mint gazdasági jog esetében a polgári jog. A polgári jog ugyanis a magánjog legfontosabb, általános ága, anyagjognak is szokták nevezni. Azért hívják így, mert ha valamilyen magánjogi szabály (például a számviteli törvény) nem szabályoz egy kérdést, akkor a polgári jog általános szabályait kell alkalmazni. Megjegyezzük, hogy például az általános forgalmi adóról szóló 2007. évi CXXVII. törvény (a továbbiakban: Áfa tv.) – mint gazdasági jogszabály –, tattalmaz definíciót a szolgáltatásra vonatkozóan (bármely olyan ügylet, amely a törvény értelmében nem termék értékesítése), ilyenkor a *lex specialis derogat legi generali* szabály (a speciális szabály lerontja az általános szabályt) alapján az alacsonyabb szintű jogszabály értelmezése irányadó, ez azonban csak az áfatörvény alkalmazási keretein belül jelent használható fogalommeghatározást, ennek használata a számviteli

A következőkben tehát azt kell megvizsgálni, hogy a szolgáltatás fogalma mit takar a polgári jog rendszerében.

A Polgári Törvénykönyvről szóló 2013. évi V. törvény (a továbbiakban: Ptk.) szerint a szerződés tárgya a szolgáltatás. "A szerződés a felek kölcsönös és egybehangzó jognyilatkozata, amelyből kötelezettség keletkezik a szolgáltatás teliesítésére és jagosultság a szolgáltatás könetelésére " [Ptk 6:58 %] A szolgáltatás tehét az a